## Handleiding wedstrijdmodule

## Aanmelden op de website:

Stap 1: Ga naar www.wedstrijdenhfmidden.nl

Stap 2: klik op <u>Registreren</u> onder de balk email adres.

Stap 3: Klik op <u>organisatie</u> en vervolgens op [nieuwe toevoegen].
Vul hier de naam van de vereniging plus de vestigingslocatie in! Dus HSV De Kopvoorn Arnhem (HSV + Plaats).

In de overige velden kunnen de contactgegevens van de vereniging worden ingevuld

| Registratie                                                       |                                                                                           |
|-------------------------------------------------------------------|-------------------------------------------------------------------------------------------|
| Welkom bij de registratie                                         | voor Federatie Sportvisserij Midden Nederland                                             |
| Let op: zorg ervoor dat je j<br>anders <u>hier</u> voor het feder | e aanmeld bij de juiste federatie (Sportvisserij Midden Nederland). Kie<br>atieoverzicht. |
| Organisatie                                                       |                                                                                           |
| Organisatie                                                       | V                                                                                         |
| Naam                                                              | [Nieuwe toevoegen]                                                                        |
| Adres                                                             | Federatie Midden Nederland<br>H.v. De Serpeling                                           |
| Postcode                                                          | Hengelsport Federatie Midden Nederland<br>Wedstrijdcommissie Regio Midden                 |
| Plaats                                                            | ∠hv-zelhem *                                                                              |
| Contactpersoon                                                    | *                                                                                         |
| Woonplaats                                                        | *                                                                                         |
| Telefoonnummer                                                    |                                                                                           |
| Mobiele nummer                                                    |                                                                                           |
| Inlog gegevens                                                    |                                                                                           |
| Met deze gegevens kan je                                          | estraks inloggen. Onthoud deze dus goed.                                                  |
| Email adres                                                       | *                                                                                         |
| Wachtwoord                                                        |                                                                                           |
| Wachtwoord nogmaals                                               | ×                                                                                         |
| * = verplicht                                                     |                                                                                           |
|                                                                   | Aanmelden                                                                                 |

Stap 4: Vul in de overige velden de gegevens in van de contactpersoon welke de registraties gaat invoeren. Let op dat er slechts één contactpersoon per vereniging kan worden aangewezen!

Stap 5: Klik vervolgens (nadat alle velden zijn ingevuld en gecontroleerd) op <u>Aanmelden</u> onderaan de website.

Stap 6: Controleer de mailbox van het opgegeven mailadres. Als het goed is heeft u daar een verificatie link gekregen. Klik op deze link. Na het klikken op de link is de registratie bevestigd en kan er ingelogd worden met het opgegeven mailadres en wachtwoord.

## Wedstrijden registreren:

Stap 1: Log in via <u>www.wedstrijdenhfmidden.nl</u> met het opgegeven mailadres en wachtwoord.

| Home 55 Kalender                                                              |
|-------------------------------------------------------------------------------|
| Inloggen<br>Email adres Wachtwoord<br>Wachtwoord kwijt?   Registeren Inloggen |

Stap 2: Klik op <u>type wedstrijd</u> en selecteer het type wedstrijd dat u wilt registreren.

| Gegevens           |                               | Water en datum                   |                                                               |
|--------------------|-------------------------------|----------------------------------|---------------------------------------------------------------|
| Informatie         |                               |                                  |                                                               |
| is een registratie | niet mogelijk                 | ens in en druk vervoigens of<br> | ) de knop [volgende]. Alle velden moeten ingevuid zijn anders |
| Aantal deelnemers  | Selecteer<br>Selecteer<br>Wit |                                  |                                                               |
| Begin tijd         | Roof<br>Karper                |                                  |                                                               |
| Eind tijd          | Zee<br>Boot                   |                                  |                                                               |
|                    |                               |                                  | Volgende »                                                    |

Stap 3: Vul het aantal deelnemers in en de begin tijd en eind tijd van de wedstrijd.

Stap 4: Klik op <u>Volgende ></u> onderaan de pagina

Stap 5: Selecteer het wedstrijdtraject uit de lijst door op het traject te klikken.

<u>Tip:</u> door een waternaam in te vullen in het veld <u>Filteren</u> kunt u de lijst sneller doorzoeken. Zie hieronder.

| Gegevens                                                                                                    | Water en datum                                                                                                    |                                                                                                |                                                                              |                                                            |                                                  |                                                           |                                                       |                                                    |                                              |  |
|----------------------------------------------------------------------------------------------------|----------------------------------------------------------------------------------------------------|------------------------------------------------------------------------------------------------|------------------------------------------------------------------------------|------------------------------------------------------------|--------------------------------------------------|-----------------------------------------------------------|-------------------------------------------------------|----------------------------------------------------|----------------------------------------------|--|
| Informatie<br>Selecteer in de lijst het we<br>gegevens aangegeven zij<br>deze (in het zwart) in de lij<br>Indien de registratie niet lu<br>geaccordeerd is door Spo<br>LET OP: U kunt maximaal<br>TIP: Vul in het veld [Filterer                                                                                                    | edstrijdwater/locatie (indien aanwezig oo<br>n wordt de knop [Aanvragen] actief. Zodra<br>st rechts in het scherm en verschijnt er e<br>ukt verschijnt er een melding met de rede<br>rtvisserij Midden Nederland ontvangt u e<br>voor een wedstrijd 0 wateren/locaties aa<br>n] de eerste drie letters in van de locatie                                                                                                    | k de visste<br>a u hierop i<br>en PopUp<br>en. Pas ve<br>en email e<br>anvragen.<br>die u zoek | ekken) en<br>klikt word<br>/tekstvelo<br>rvolgens<br>en kleurt<br>t. De keu: | i klik d<br>It de ri<br>d met<br>uw ke<br>de we<br>zelijst | le datu<br>egistri<br>de be<br>euzes<br>edstrijo | um aa<br>atie vo<br>vestig<br>aan. 2<br>d groe<br>t dan a | n. Zoo<br>Itooid<br>ing.<br>Zodra<br>n en k<br>aanzie | dra alle<br>en ve<br>de reg<br>crijgt e<br>nlijk k | e<br>rschijnt<br>istratie<br>en V.<br>orter. |  |
| Wateren                                                                                                    |                                                                                                    |                                                                                                | Datum                                                                        |                                                            |                                                  |                                                           |                                                       |                                                    |                                              |  |
| teren: Oude IJssel                                                                                                    | Carl Contraction Contraction C |                                                                                                |                                                                              |                                                            |                                                  |                                                           |                                                       |                                                    |                                              |  |
| 5 - Oude IJssel Angerlo<br>7 - Oude IJssel Angerlo naast woonboten<br>6 - Oude IJssel Angerlo tagen over de woonboten<br>8 - Oude IJssel Doesburg (Viaduct)<br>9 - Oude IJssel Doesburg (Koppelweg)<br>10 - Oude IJssel Doetinchem (Stokhorst)<br>11 - Oude IJssel Gaanderen (onder de sluis)<br>4 - Oude IJssel Gaanderen (Engbergen)<br>12 - Oude IJssel Gendringen (Engbergen)<br>13 - Oude IJssel Hoog-Keppel (Mulrabrug) nr. 21 t/m 40<br>13 - Oude IJssel Hoog-Keppel (Schapenwei) nr. 1 t/m 122<br>15 - Oude IJssel Laag-Keppel (Molentje) nr. 101 t/m 81<br>14 - Oude IJssel Laag-Keppel (Molentje) nr. 122 t/m 102<br>16 - Oude Issel Laag-Keppel (Molentje) nr. 122 t/m 102<br>16 - Oude Issel Laag-Keppel (Molentje) nr. 101 t/m 81<br>14 - Oude Issel Laag-Keppel (Molentje) nr. 101 t/m 81<br>14 - Oude Issel Laag-Keppel (Molentje) nr. 101 t/m 81<br>14 - Oude Issel Laag-Keppel (Molentje) nr. 101 t/m 81<br>14 - Oude Issel Laag-Keppel (Molentje) nr. 101 t/m 81<br>14 - Oude Issel Laag-Keppel (Molentje) nr. 101 t/m 81<br>14 - Oude Issel Laag-Keppel (Molentje) nr. 101 t/m 81<br>14 - Oude Issel Laag-Keppel (Molentje) nr. 101 t/m 81<br>14 - Oude Issel Laag-Keppel (Molentje) nr. 101 t/m 81<br>15 - Oude Issel Laag-Keppel (Molentje) nr. 101 t/m 81<br>16 - Oude Issel Laag-Keppel (Molentje) nr. 101 t/m 81<br>17 - Oude Issel Laag-Keppel (Molentje) nr. 101 t/m 81<br>18 - Oude Issel Laag-Keppel (Molentje) nr. 101 t/m 81<br>19 - Oude Issel Laag-Keppel (Molentje) nr. 101 t/m 81<br>19 - Oude Issel Laag-Keppel (Molentje) nr. 101 t/m 81<br>19 - Oude Issel Laag-Keppel (Molentje) nr. 101 t/m 81<br>19 - Oude Issel Laag-Keppel (Molentje) nr. 101 t/m 81<br>19 - Oude Issel Laag-Keppel (Molentje) nr. 101 t/m 81<br>19 - Oude Issel Laag-Keppel (Molentje) nr. 101 t/m 81<br>19 - Oude Issel Laag-Keppel (Molentje) nr. 101 t/m 81<br>19 - Oude Issel Laag-Keppel (Molentje) nr. 101 t/m 81<br>19 - Oude Issel Laag-Keppel (Molentje) nr. 101 t/m 81<br>19 - Oude Issel Laag-Keppel (Molentje) nr. 101 t/m 81<br>19 - Oude Issel Laag-Keppel (Molentje) nr. 101 t/m 81<br>19 - Oude Issel Laag-Keppel (Molentje) nr. 101 t/m 81<br>19 - Oude Issel Laag-Keppel (Molen |                                                                                                    |                                                                                                |                                                                              | Ма                                                         | Di                                               | Wo                                                        | <b>Do</b>                                             | Vr<br>2                                            | Za<br>3                                      |  |
|                                                                                                    |                                                                                                    |                                                                                                |                                                                              | 5                                                          | 6                                                | 7                                                         | 8                                                     | 9                                                  | 10                                           |  |
|                                                                                                    |                                                                                                    |                                                                                                |                                                                              | 12                                                         | 13                                               | 14                                                        | 15                                                    | 16                                                 | 17                                           |  |
|                                                                                                    |                                                                                                    |                                                                                                |                                                                              | 19                                                         | 20                                               | 21                                                        | 22                                                    | 23                                                 | 24                                           |  |
|                                                                                                    |                                                                                                    |                                                                                                |                                                                              | 26                                                         | 27                                               | 28                                                        | 29                                                    | 30                                                 | 31                                           |  |
| 17 - Oude IJssel Terbor<br>18 - Oude IJssel Ulft                                                                                                    | g (van Dam )                                                                                                    |                                                                                                | Visste                                                                       |                                                            |                                                  |                                                           |                                                       | kken                                               |                                              |  |
|                                                                                                    |                                                                                                    |                                                                                                |                                                                              |                                                            | « Vo                                             | rige                                                      |                                                       | Aar                                                | ivragen                                      |  |

Stap 6: Selecteer de datum waarop u de wedstrijd wilt houden. Het scrollen door de datums kan door op de pijltjes te klikken die in de licht blauwe balk staan. Zie voorbeeld hierboven: < December – 2011 >. De datum kan worden geselecteerd door op de datum te klikken.

Tijdens het registreren is te zien of er al meerdere wedstrijden zijn geregistreerd. Er kunnen meerdere wedstrijden op één dag worden gepland. De wedstrijdcoördinator beoordeeld welke wedstrijd voorrang krijgt op die dag.

Let op: per dag mag een vereniging maximaal twee wedstrijden inplannen.

Stap 7: Klik op <u>Aanvragen</u> onderaan de pagina. Nu is de aanvraag ingediend.

Stap 8: Voor het begin van het wedstrijdseizoen krijgt de vereniging een email of de wedstrijden akkoord zijn bevonden. De email dient als toestemming voor het houden van de wedstrijd, de vereniging krijgt geen aparte toestemming meer per post.